## URMA University Records Management Application Updated October 2015

# USING URMA

Section VIII:

Bulk Create of Records . . . . . . . . page 2 Bulk Update of Records . . . . . . . page 4

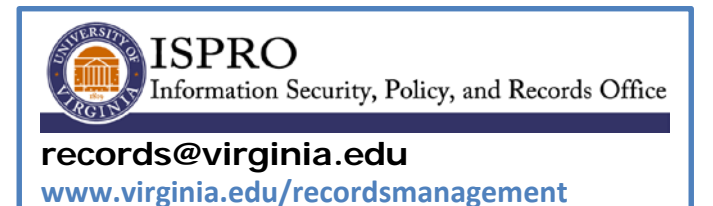

## BULK CREATE and BULK UPDATE OF RECORDS

URMA provides the functionality to both create and update records in bulk. These records can be PHYSICAL or ELECTRONIC storage, and either STANDARD or RESEARCH records.

#### BULK CREATE OF RECORDS

This function is useful if you need to enter multiple boxes or DVDs of the same record series and/or the same research project.

Select RECORDS from the Item Type tabs:

|                                | Home       | <b>O<sup>®</sup></b> Preferences | Labels | Reports | Requests    | Admin 🖉 | Dashboard     | () Help | 😫 Print |              |          |          |
|--------------------------------|------------|----------------------------------|--------|---------|-------------|---------|---------------|---------|---------|--------------|----------|----------|
| URMA<br>Powered by<br>infolinx | 👸 Records  | Schedules                        | Users  | Records | Disposition | Notices | 🕢 Storage Loo | cations | 🖉 Resea | rch Projects | Research | Sponsors |
| Attachme                       | ents 🔡 Hos | st                               |        |         |             |         |               |         |         |              |          |          |

Click on Create and Update and select BULK CREATE to display the screen below. Notice the first field displayed is NUMBER OF ITEMS TO CREATE. Simply enter the number of boxes you want to create and then complete the screen per the instructions outlined in **Section IV** for Standard records or **Section V** for Research records.

| Bulk Create new Records               |                                                                                              |
|---------------------------------------|----------------------------------------------------------------------------------------------|
| Number of items to create:            |                                                                                              |
| Fields marked with an * are required. |                                                                                              |
| *Storage Type: F                      | Physical 💌                                                                                   |
| *Container: F                         | Records Box (10 x 12 x 15) 💌                                                                 |
| Vendor Barcode:                       |                                                                                              |
| Legacy Box Number:                    |                                                                                              |
| *Organization Assigned: I             | IT-Info. Sec'ty, Pol., & Recds                                                               |
| *Physical Storage Type:               | Standard 🔹                                                                                   |
| *Record Type:                         | Standard 🔹                                                                                   |
| Records Series Assistance:            | No 💌                                                                                         |
| Records Series:                       |                                                                                              |
| S                                     | Record Series Number Record Series Name Records Series Description                           |
| c                                     | Current Search: There is no current Records Series query. To search Records Series, enter yo |
| Description of Records:               |                                                                                              |

In the example below, 10 boxes of **Physical Standard** records are being created. Remember, however, you can also do a bulk create for ELECTRONIC records.

| Bulk Create new Records               |                                                                                                    |
|---------------------------------------|----------------------------------------------------------------------------------------------------|
| Number of items to create: 10         |                                                                                                    |
|                                       |                                                                                                    |
| Fields marked with an * are required. |                                                                                                    |
| *Storage Type:                        | Physical 💌                                                                                                    |
| *Container:                           | Records Box (10 x 12 x 15)                                                                                          |
| Vendor Barcode:                       |                                                                                                    |
| Legacy Box Number:                    |                                                                                                    |
| *Organization Assigned:               | IT-Info. Sec'ty, Pol., & Recds                                                                                      |
| *Physical Storage Type:               | Standard                                                                                                    |
| *Record Type:                         | Standard                                                                                                    |
| Records Series Assistance:            | No 🕶                                                                                                    |
| Records Series:                       | 012082                                                                                                    |
|                                       | Record Series Number         Record Series Name         Records:<br>Descripti           Search Here:         012082 |
|                                       | Current Search: Find all Records Series where Record Series Number Starts W                                         |
|                                       | Page 1   Jump to Page:Go                                                                                            |
|                                       | Record Series Number Record Series Name Records Series Descriptio                                                   |
|                                       | O12082     State and Local Funds     All financial records involving     receipts, purchase orders, st              |
| Description of Records:               | Test of bulk create 1                                                                                               |
|                                       |                                                                                                    |
|                                       |                                                                                                    |
| Identifying Number:                   |                                                                                                    |
| *Date Range - Beginning:              | 05/05/2009 📰 mm/dd/yyyy                                                                                             |
| *Date Range - Ending:                 | 05/05/2012 21 mm/dd/yyyy                                                                                            |
| Retention Trigger Date:               | mm/dd/yyyy                                                                                                    |
| Disposition Date Assistance:          | No -                                                                                                    |

Click CREATE ITEMS and a message similar to the one below will be displayed:

| Creating Record                                                                                                    |
|----------------------------------------------------------------------------------------------------|
| This will create 10 Records. This may take several minutes. Click Ok to continue creating Records or Cancel to cancel this |
| Ok Cancel                                                                                                    |

If you are doing a BULK CREATE of RESEARCH records, you will need to complete the SPONSOR/STUDY fields. If doing a BULK CREATE of ELECTRONIC records, you will need to complete the fields for either Removable Media or Server/Service.

Once the records have been created, you may want to use the UPDATE feature (located under the CREATE and UPDATE action item drop down menu) to go into each record and add information to the **DESCRIPTION OF RECORDS** field to include details specific to that record, such as file ranges (i.e. A-D; E-L; M-P; Q-Z), or any other information useful in identifying the records within each individual box. You may also individually add an ATTACHMENT (box list inventory) to each record by using the UPDATE feature.

### BULK UPDATE OF RECORDS

BULK UPDATE is useful if you need to update multiple boxes or DVDs of the same record series and/or the same research project. Again, you can use this function for PHYSICAL or ELECTRONIC storage, and STANDARD or RESEARCH records.

Select RECORDS from the Item Type tabs:

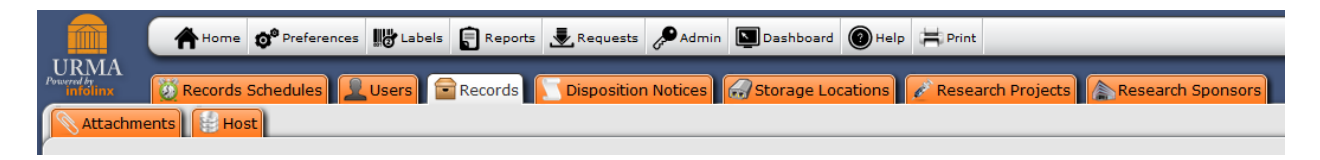

Next, execute a **QUERY** to identify the records you wish to update: Enter a value in any of the QUICK SEARCH AREA boxes. In the example below, the computing ID of the primary contact was entered. If searching other fields, remember to enclose your search criteria on either side with the % sign (this is the "wildcard" used in URMA).

| 🚔 🏠 👫 Home 🔗 Preferences 🎼 Labels 😭 Reports 🛃 Requests 🖉 Admin 🔯 Dashboard 🎯 Help 🗮 Print                                              | Logout           |
|----------------------------------------------------------------------------------------------------|------------------|
| URMA                                                                                                    |                  |
| Research Projects Research Sponsors Attachments Host                                                                                   |                  |
| Organization Assigned Primary Contact Vendor Barcode Legacy Box Number URMA Tracking Description of Records Scheduled Disposition Date |                  |
| Search Clear (Rollover for Current Search)                                                                                             |                  |
| Activity 💌 Search and View 💌 Create and Update 💌 Data Removal 💌 Cart 💌                                                                 | (5 items)        |
| Page 1   Jump to Page: Go S The search found 12 Records                                                                                |                  |
| Storage Legacy box Date kange Date kange Scheroned Dispusition note note the second Quick Description Retention                        | Current Location |

The screen below displays the results of the search. Place a check mark to the left of each record you wish to include in the BULK UPDATE. Let's assume that we need to correct the beginning and ending date ranges for these records just created in the previous step.

|                                     | A Home O Preference                                   | ces 📕 Labels                                | Reports 👤 Requests                   | s 🔑 Admin 🚺 Dashboar   | d 🕘 Help 🛱 Print                         |                              |                               | الله ال                        | Logout     |
|-------------------------------------|-------------------------------------------------------|---------------------------------------------|--------------------------------------|------------------------|------------------------------------------|------------------------------|-------------------------------|--------------------------------|------------|
| URMA                                | 🖉 Records Schedules                                   | Users 🖻 R                                   | ecords 🔽 Dispositio                  | on Notices 🕢 Storage L | ocations Files                           | Shelves Shelves              | ions                          |                                |            |
| Research P                          | rojects 🔊 🔊 Research S                                | Sponsors 🔊 🔊 At                             | tachments 🔡 Host                     |                        |                                          |                              |                               |                                |            |
| Organization A                      | Assigned Primary Con<br>sel5b<br>(Rollover for Curren | tact Ven<br>t Search)                       | lor Barcode I                        | .egacy Box Number      | URMA Tracking<br>Number                  | Description of Records       | Scheduled Disposition<br>Date |                                |            |
| Activity 🔻                          | Search and View                                       | Create and Up                               | date 💌 Data Rem                      | oval 💌 Cart 💌          |                                          |                              |                               | (5 ite                         | :ms) 👼     |
| Page 1   Jump to<br>Storage<br>Type | Legacy Box D<br>Number B                              | The search found<br>ate Range -<br>eginning | 12 Records<br>Date Range -<br>Ending | Scheduled Disposition  | Record Quick Descript                    | ion                          | Hold<br>Retention             | Current Location               |            |
| Physical                            | 0                                                     | 5/05/2009                                   | 05/05/2012                           | 07/01/2015             | 0000012400: State and I<br>[sel5b/22011] | ocal Funds Financial Records | False                         | sel5b - Sue Breeden<br>[22011] | ' <b>C</b> |
| Physical                            | 0                                                     | 5/05/2009                                   | 05/05/2012                           | 07/01/2015             | 0000012401: State and I<br>[sel5b/22011] | ocal Funds Financial Records | False                         | sel5b - Sue Breeden<br>[22011] | <b>`C</b>  |
| Physical                            | 05                                                    | 5/05/2009                                   | 05/05/2012                           | 07/01/2015             | 0000012402: State and I<br>[sel5b/22011] | ocal Funds Financial Records | False                         | sel5b - Sue Breeden<br>[22011] | ` C        |
| Physical                            | 05                                                    | 5/05/2009                                   | 05/05/2012                           | 07/01/2015             | 0000012403: State and I<br>[sel5b/22011] | ocal Funds Financial Records | False                         | sel5b - Sue Breeden<br>[22011] | ' C        |
| Physical                            | 05                                                    | 5/05/2009                                   | 05/05/2012                           | 07/01/2015             | 0000012404: State and I<br>[sel5b/22011] | ocal Funds Financial Records | False                         | sel5b - Sue Breeden<br>[22011] | ' C        |
| Physical                            | 05                                                    | 5/05/2009                                   | 05/05/2012                           | 07/01/2015             | 0000012405: State and I<br>[sel5b/22011] | ocal Funds Financial Records | False                         | sel5b - Sue Breeden<br>[22011] | ` C        |
| Physical                            | 05                                                    | 5/05/2009                                   | 05/05/2012                           | 07/01/2015             | 0000012406: State and I<br>[sel5b/22011] | ocal Funds Financial Records | False                         | sel5b - Sue Breeden<br>[22011] | ` C        |
| Physical                            | 05                                                    | 5/05/2009                                   | 05/05/2012                           | 07/01/2015             | 0000012407: State and I<br>[sel5b/22011] | ocal Funds Financial Records | False                         | sel5b - Sue Breeden<br>[22011] | ) C        |
| •                                   |                                                       |                                             |                                      |                        |                                          |                              |                               |                                |            |

Click on Create and Update and select BULK UPDATE to display the screen below. You will notice a multitude of fields available to be updated. The fields displayed will depend on what type of storage and record type you are updating.

| Eile Edit View History Bookmarks Iools Help                                                                                                    |                    |
|----------------------------------------------------------------------------------------------------|--------------------|
| 🦚 Ghosts   Episodes   State of X 🧻 Infolinx - sel5b - Sue Breed X 🕂                                                                                                    |                    |
| 🗲 角 https://infolinx-dev.eservices.virginia.edu/InfolinxWebUVA33/ItemTypesCRUD/UVA_33_20130227_2.27.2013_11.31/201/BulkUpdate.aspx?ItemTypeID=201 🤍 C 🛛 📿 Search                                                                                                    | ☆ 自 ♣ 斋 ☰          |
| Most Visited () Getting Started                                                                                                    |                    |
| 🚔 👍 Home 🔊 Preferences 🔡 Labels 🔓 Reports 🛃 Requests 🎤 Admin 💷 Dashboard 🔘 Help 🗮 Print                                                                                                    | Logout             |
| URMA<br>Promite<br>infoling                                                                                                    |                    |
| Bulk Update Records                                                                                                    | Bulk Update Cancel |
| Please keep in mind the following:<br>Although Bulk Updates are recorded in history, they cannot be undone.<br>Bulk updates to entire queries should not be performed when other users may be creating or editing records.<br>Bulk Updates have the potential to consume significant resources. As a result, it is recommended large Bulk Updates be performed during off hours.<br>You may be prevented from bulk updating some records due to security or due to deletion. |                    |
| Please select the range of records you would like to update:<br>© Update the 10 Records I selected on the previous page                                                                                                    |                    |
| Update the 12 Records matching my current query criteria                                                                                                    |                    |
| Lecause Cuit Appares may care serveral minutes to execute, please enter your emain adultass to be notified when the blic obtaile is complete.<br>Email: Selb-D@virgina.edu abc@domain.com                                                                                                    |                    |
|                                                                                                    |                    |
|                                                                                                    |                    |
| Storage Type:                                                                                                    |                    |
| Container:                                                                                                    |                    |
| Vendor Barcode:                                                                                                    |                    |
| Legacy Box Number:                                                                                                    |                    |
| Organization Assigned:                                                                                                    |                    |
| Electronic Storage Type:                                                                                                    |                    |
|                                                                                                    | -                  |
|                                                                                                    | 4:20 PM            |
|                                                                                                    | 1/13/2015          |

Scroll down to the field(s) you wish to update and enter the correct data. In this example, scroll to the Date Range-Beginning and Date Range-Ending fields and enter the correct dates as shown below.

| Infolmx                                         |             |        |
|-------------------------------------------------|-------------|--------|
| Bulk Update Records                             | Bulk Update | Cancel |
| provingaon or necordo.                          | 1           | *      |
|                                                 |             |        |
|                                                 | .::         |        |
| Identifying Number:                             |             |        |
| Date Range - Beginning: 07/05/2009 🔭 mm/dd/yyyy |             |        |
| Date Offset:                                    |             |        |
| Date Range - Ending: 07/05/2012 📅 mm/dd/yyyy    |             |        |
| Date Offset:                                    |             |        |
| Retention Trigger Date: 📰 mm/dd/yyyy            |             |        |
| Date Offset:                                    |             | E      |
| Disposition Date Assistance:                    |             |        |
| Scheduled Disposition Date: 👘 mm/dd/yyyy        |             |        |
| Date Offset: Years 💌                            |             |        |

Click the **Bulk Update** button in the upper right corner to begin the process.

The following screen will be displayed:

| Message                                                                                                    |
|----------------------------------------------------------------------------------------------------|
| This will update 10 Records with the values you have specified.                                            |
| Click Ok to continue with this Bulk Update or Cancel to cancel this operation.           Ok         Cancel |

Click OK to continue. When the BULK UPDATE operation is complete you will be automatically returned to the Home Page Grid.